# PANDUAN PEDOMAN PENGGUNAAN E-PARKIR

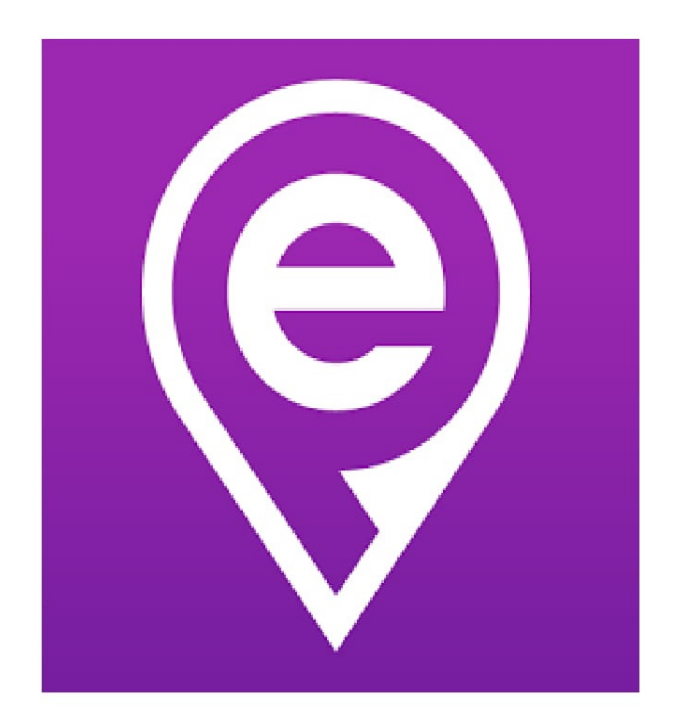

# PT JALIN MAYANTARA INDONESIA 2019

# **Table of Contents**

| Pendahuluan                                | 1.1   |
|--------------------------------------------|-------|
| Alur                                       | 1.2   |
| Akses Layanan                              | 1.3   |
| Instal Aplikasi eParkir                    | 1.3.1 |
| Daftar eParkir                             | 1.3.2 |
| Login                                      | 1.3.3 |
| Logout                                     | 1.3.4 |
| Aktivasi Direct Debit / Pembayaran LinkAja | 1.4   |
| Transaksi Layanan eParkir                  | 1.5   |
| Parkir Masuk                               | 1.5.1 |
| Keluar Parkir dan Bayar                    | 1.5.2 |
| Riwayat Transaksi                          | 1.6   |
| Transaksi Berjalan                         | 1.6.1 |
| Riwayat Transaksi Terbayar                 | 1.6.2 |

# DAFTAR ISTILAH

• Bukti Parkir

Bukti Parkir adalah bukti ketika konsumen telah melakukan parkir. Bukti Parkir yang

• Karcis

Karcis adalah bukti ketika konsumen telah keluar dari tempat parkir dan telah membayar tarfi parkir.

• Uang Elektronik

Uang elektronik adalah uang digital yang digunakan dalam transaksi online dengan cara elektronik.

## Alur Penggunaan e-Parkir

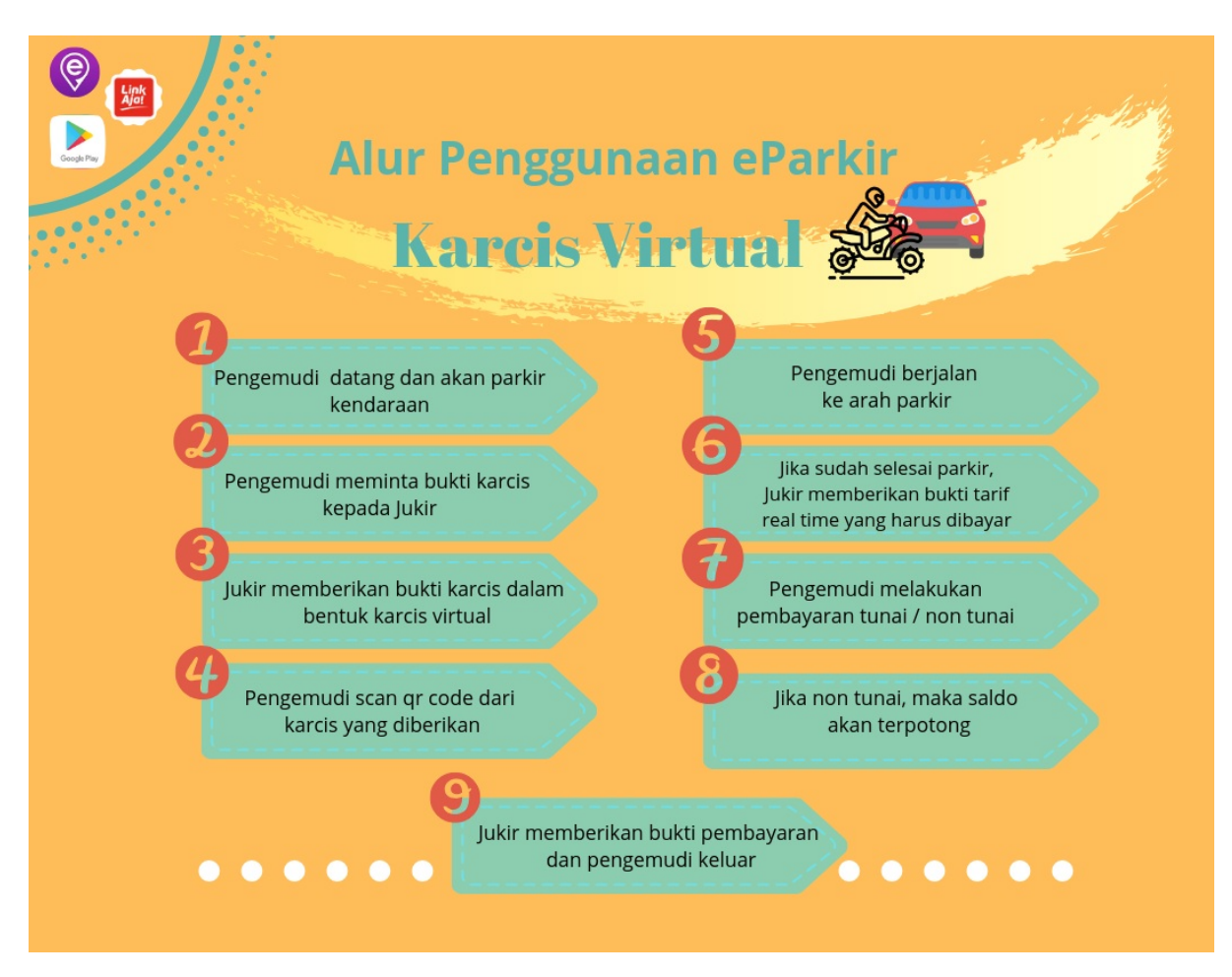

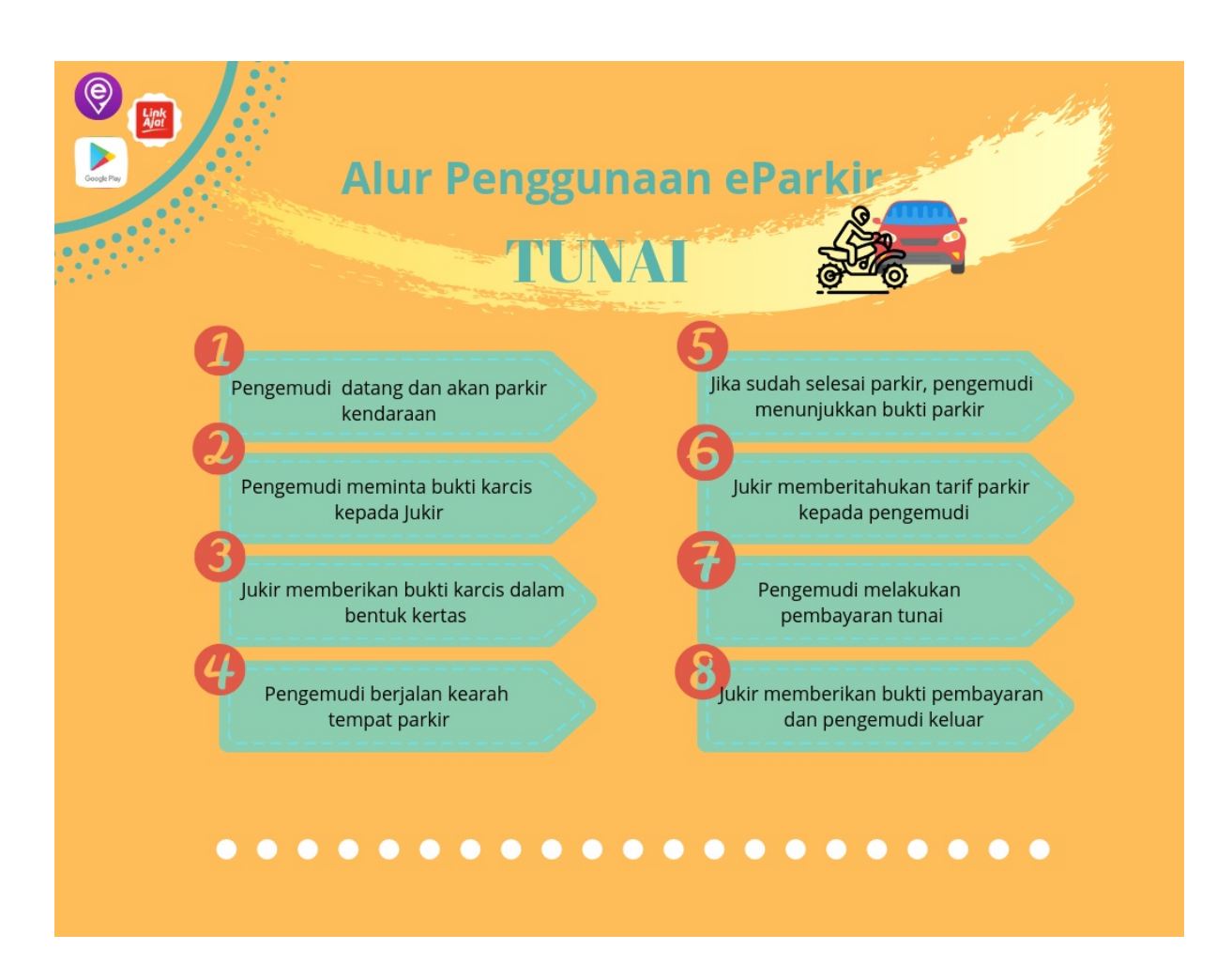

# 1. Akses Layanan

### 1.1 Instal Aplikasi eParkir

Aplikasi e-Parkir adalah aplikasi user ( pengendara ) yang memudahkan pengguna untuk parkir karena sangat mudah dan praktis. Aplikasi ini membantu memudahkan dalam pembayaran dan mengurangi adanya pemungutan liar. Cara mendapatkan aplikasi eParkir cukup mudah, cukup dengan *menginstal* pada smartphone Anda. Berikut langkah untuk *menginstal* eParkir pada *smartphone* Anda:

1. Buka aplikasi **playstore** di smartphone Anda.

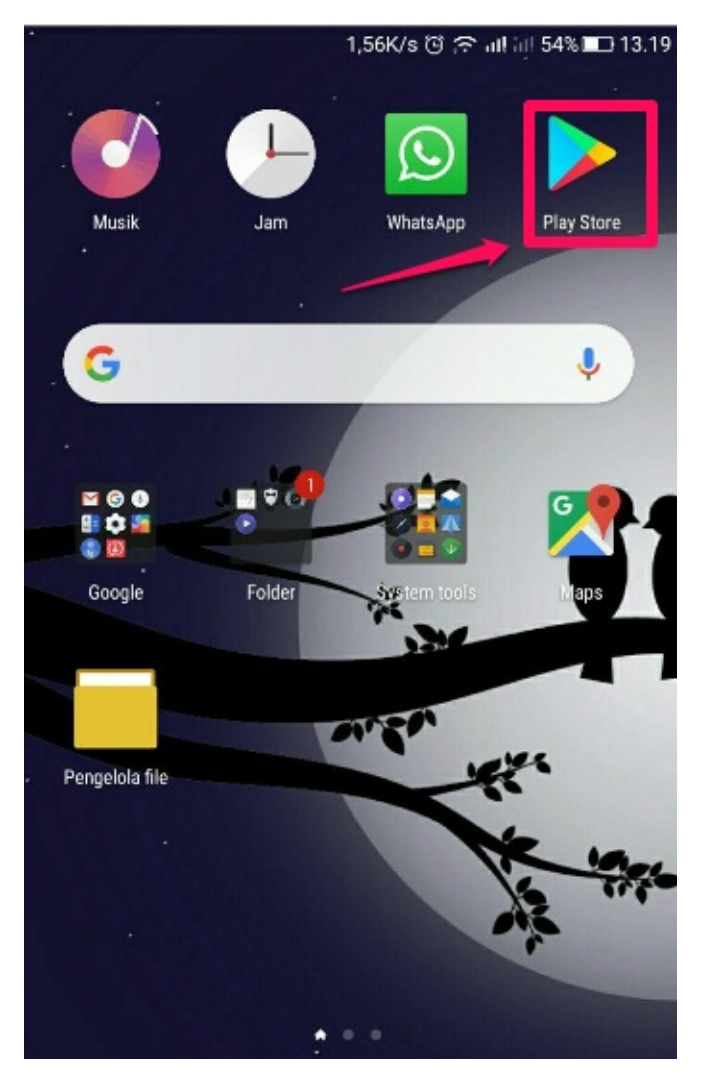

2. Ketik eparkir pada laman pencarian playstore dan pilih aplikasi eParkir.

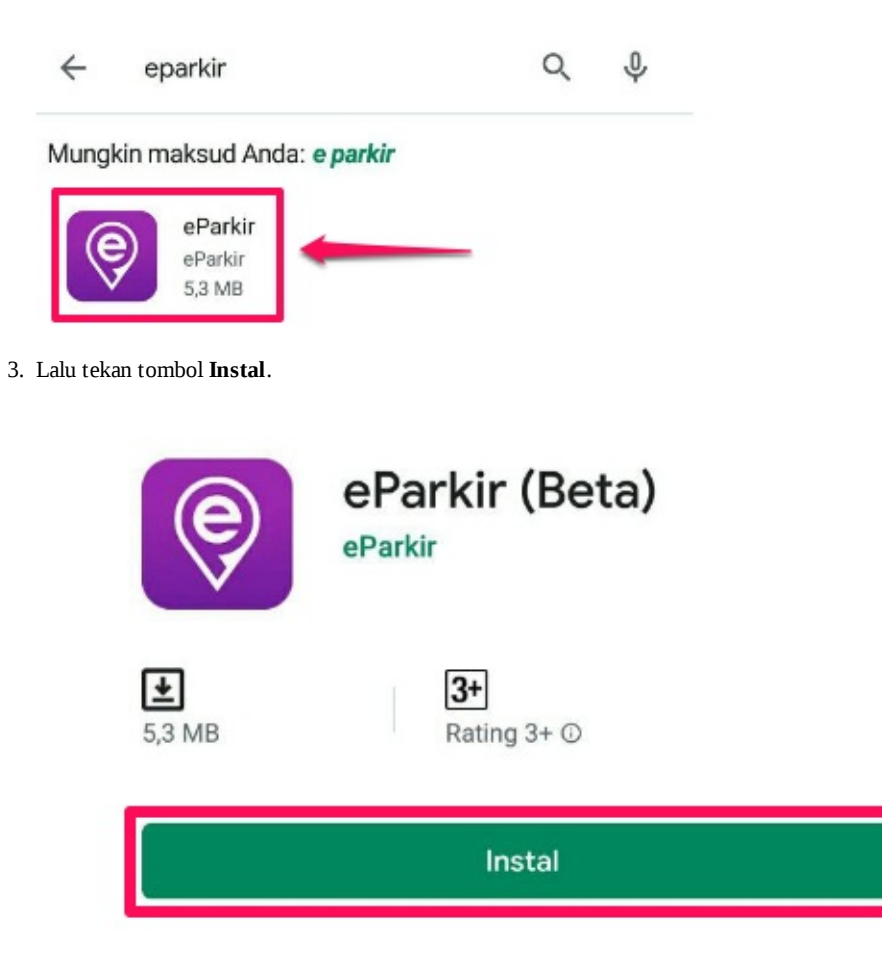

4. Selesai. Aplikasi eParkir telah terinstal di smarthphone Anda.

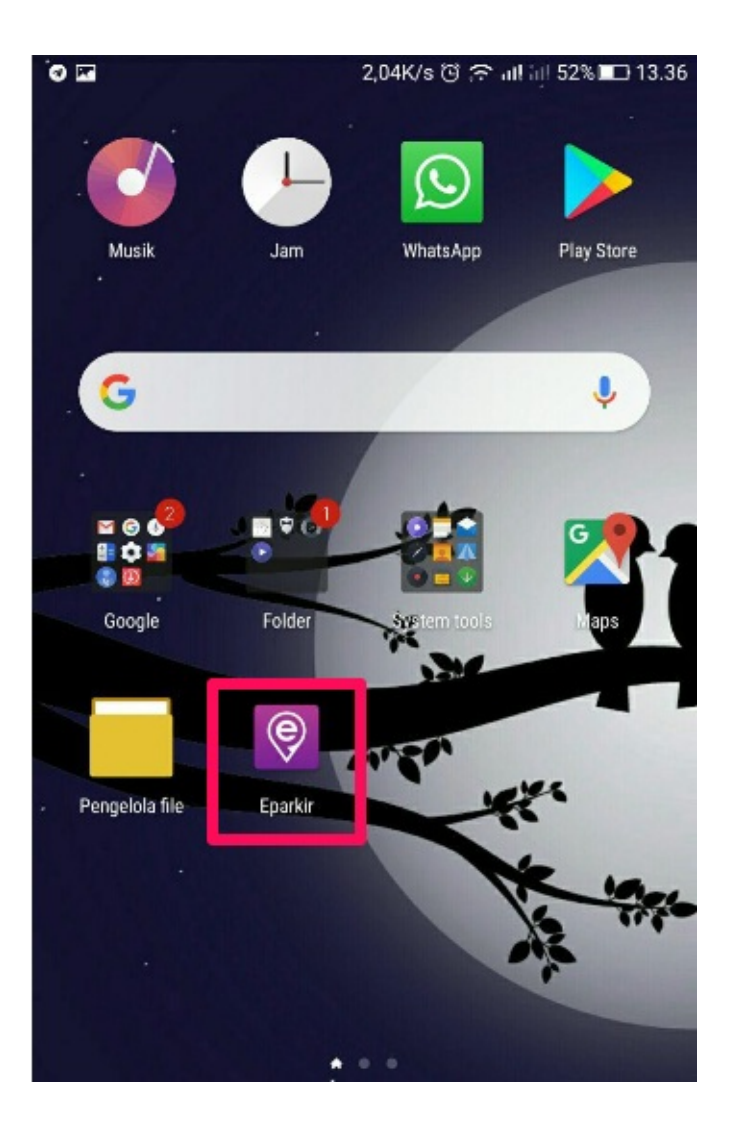

### 1.2 Daftar eParkir

Daftar adalah langkah pertama Anda sebagai pengguna pemula yang belum memiliki akun. Setelah terdaftar sebagai pengguna eParkir Anda memiliki akses untuk masuk ke aplikasi e-Parkir dan menikmati layanan pada aplikasi eParkir. Berikut langkah untuk mendaftar layanan eParkir:

- 1. Buka Aplikasi **e-Parkir** di smartphone Anda.
- 2. Pilih tombol **DAFTAR BARU**.

| eParkir adalah Solusi Pengelolaan Retribusi Parkir secara Elektronik<br>untuk Pemerintah Daerah |  |
|-------------------------------------------------------------------------------------------------|--|
| NO HANDPHONE<br>No Handphone                                                                    |  |
| MASUK                                                                                           |  |
| DAFTAR BARU                                                                                     |  |

3. Masukkan nama Anda, jika sudah tekan tombol SELANJUTNYA.

| ← Nama                  |             |
|-------------------------|-------------|
| Hi, Siapakah Nama Anda? | _1          |
| Villa Nanda             |             |
| 2                       | SELANJUTNYA |

4. Masukkan nomor ponsel Anda, jika sudah tekan tombol SELANJUTNYA.

| 1           |
|-------------|
|             |
| SELANJUTNYA |
|             |

5. Tunggu beberapa menit untuk mendapatkan **pesan** kode verifikasi dari eparkir.

| eParkir - Masukan 35080 | 5 pada |
|-------------------------|--------|
| Kode Aktivasi           |        |

6. Setelah mendapatkan pesan , **masukkan kode** yang telah dikirimkan ke laman verifikasi . Lalu tekan tombol **SELANJUTNYA**.

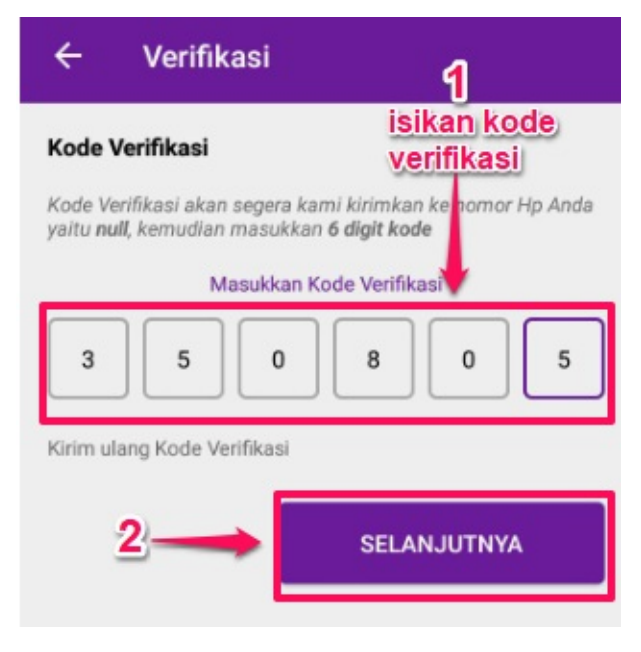

7. Selanjutnya, **buat PIN** Anda. Jika sudah tekan tombol simpan.

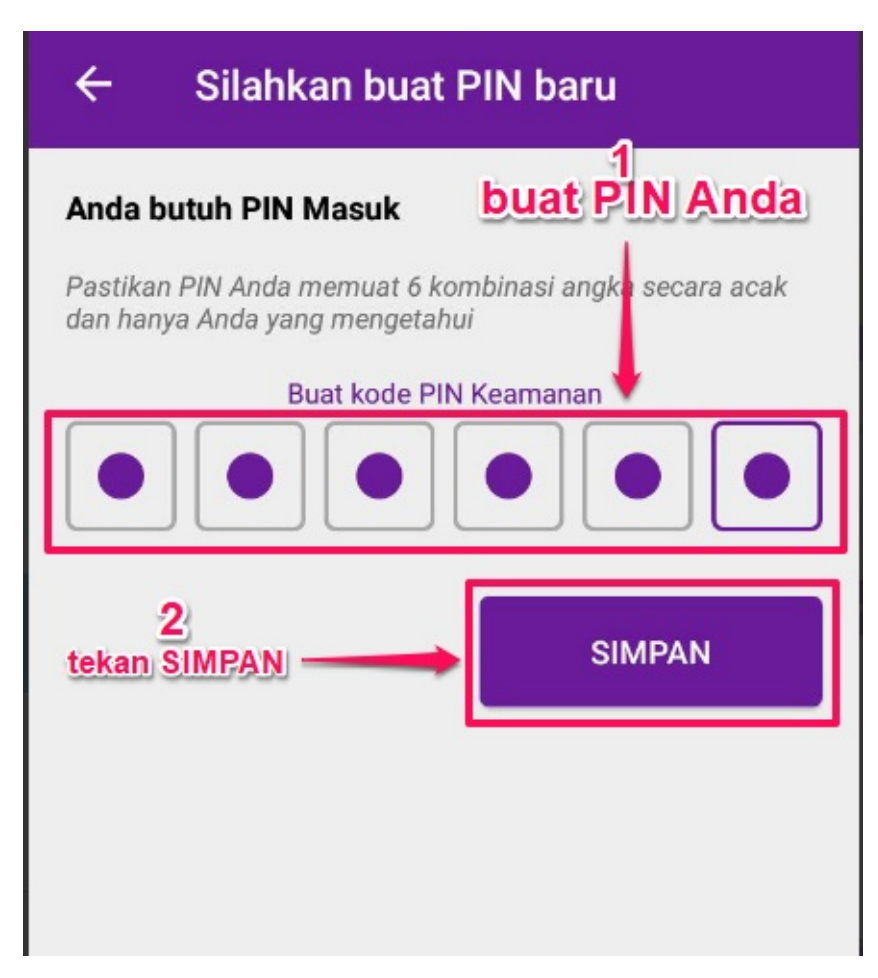

8. Selesai.

## 1.3 Login

Berikut langkah-langkah untuk melakukan login pada aplikasi eParkir.

- 1. Buka aplikasi **e-Parkir**.
- 2. Masukkan **nomor** *handphone* Anda. Kemudian, tekan **MAS UK**.

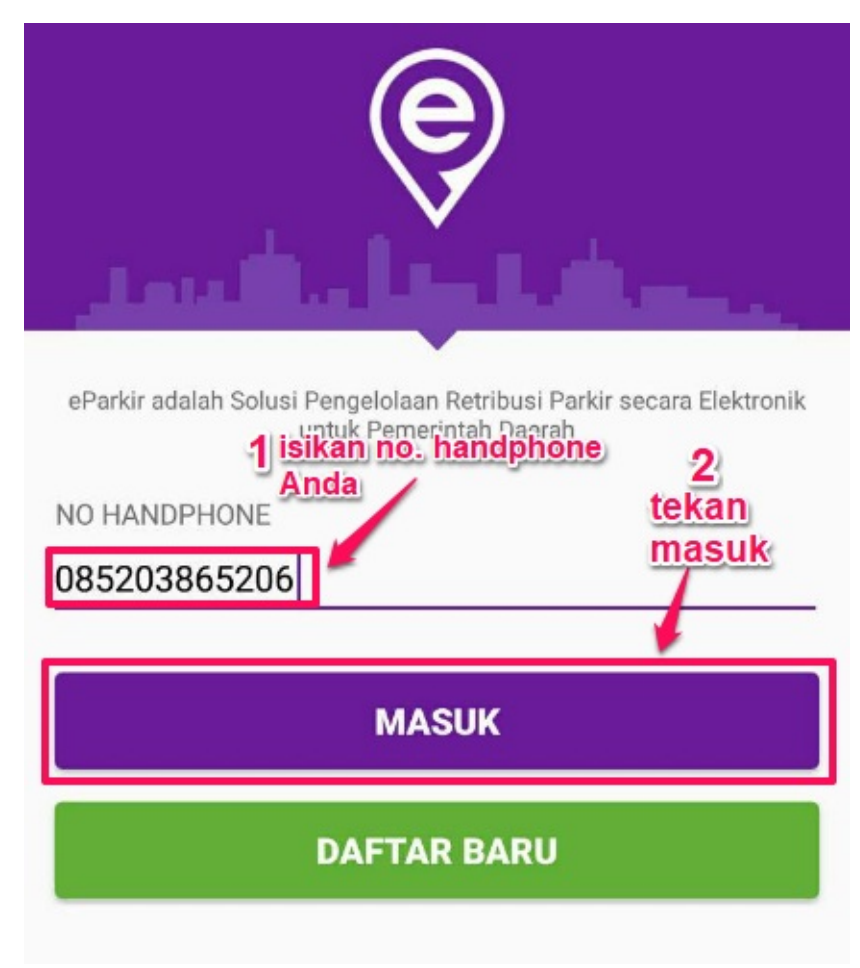

3. Masukkan **PIN** yang telah Anda buat.

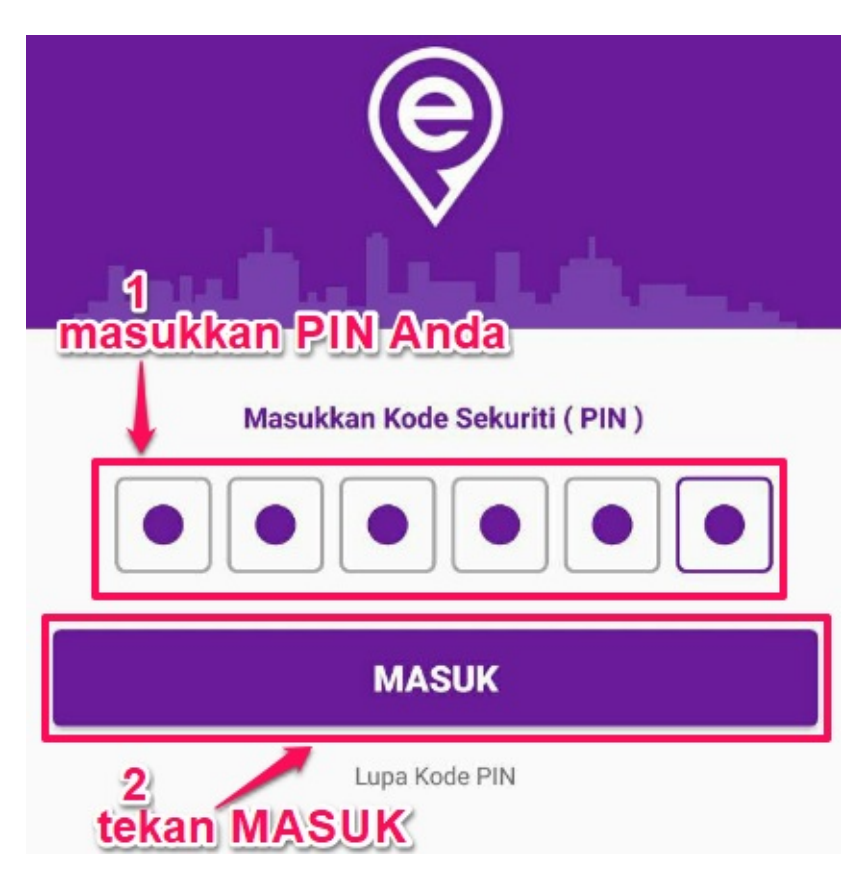

4. Anda akan diarahkan ke halaman Beranda aplikasi eParkir.

| Eparkir Demo                                    | : |
|-------------------------------------------------|---|
| Aktifkan Direct Debit Sekarang!<br>085203865206 |   |
| SCAN QR CODE                                    |   |
| Menu Lain<br>Ω Lokasi Parkir                    | > |
| E Riwayat Transaksi                             | > |

### 1.4 Logout

Berikut langkah untuk melakukan logout atau keluar dari aplikasi eParkir :

1. Tekan **tombol luapan** ( tiga titik vertikal ) pada sisi kanan atas layar.

| Eparkir Demo                    | : |
|---------------------------------|---|
| <b>Rp 5.587</b><br>085203865206 |   |
| SCAN QR CODE                    |   |
|                                 |   |
| Menu Lain                       |   |
| Lokasi Parkir                   | > |
| 『 Riwayat Transaksi             | > |

2. Pilih menu **logout**.

| Eparkir Demo                    | Tentang Eparkir |   |
|---------------------------------|-----------------|---|
| <b>Rp 5.587</b><br>085203865206 | Logout          |   |
| SCAN QR CODE                    |                 |   |
| Menu Lain                       |                 |   |
| 🗶 Lokasi Parkir                 |                 | > |
| 重 Riwayat Transaksi             |                 | > |

3. Selesai.

# 2. Aktivasi Direct Debit / Pembayaran Linkaja!

Sebelum mengaktivasi Direct Debit/Pembayaran Linkaja, pastikan Anda memiliki akun LinkAja. Berikut langkah untuk mengaktifasi Direct Debit/Pembayaran Linkaja!:

- 1. Pastikan Anda telah berada pada halaman Beranda eParkir.
- 2. Tekan Aktifkan Direct Debit Sekarang.

| Eparkir Demo                                                   | : |
|----------------------------------------------------------------|---|
| Aktifkan Direct Debit Sekarang!<br>085203865206                |   |
| SCAN QR CODE<br>tekan untuk mengaktifkan<br>pembayaran Linkaja |   |
| Menu Lain                                                      |   |
| Lokasi Parkir                                                  | > |
| 臣 Riwayat Transaksi                                            | > |

3. Anda akan diarahkan ke halaman LinkAja. Masukkan 6 Digit PIN Linkaja Anda. Kemudian tekan Lanjutkan.

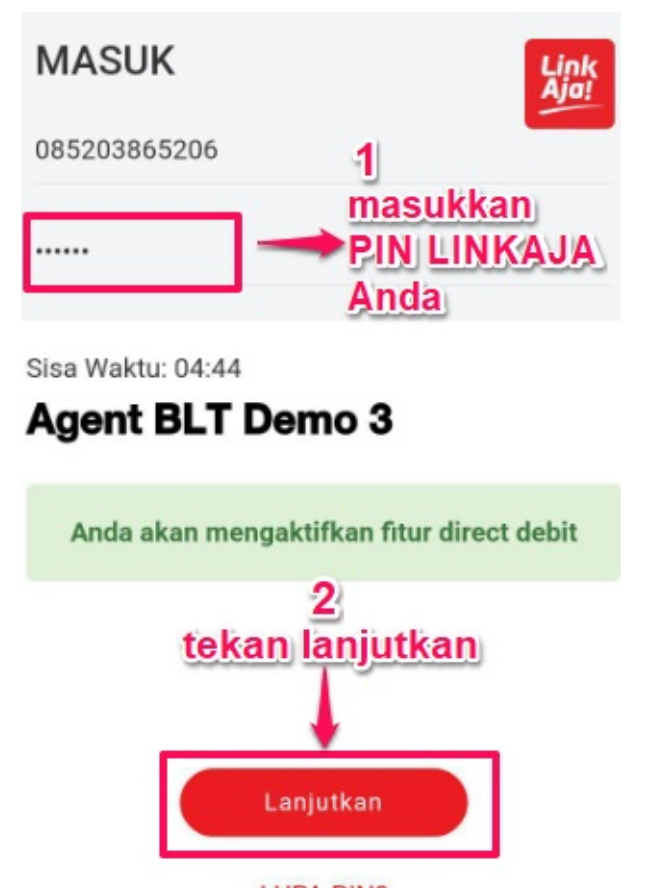

LUPA PIN?

English | Bahasa

4. LinkAja akan mengirim SMS Kode Verifikasi ke nomor handphone Anda.

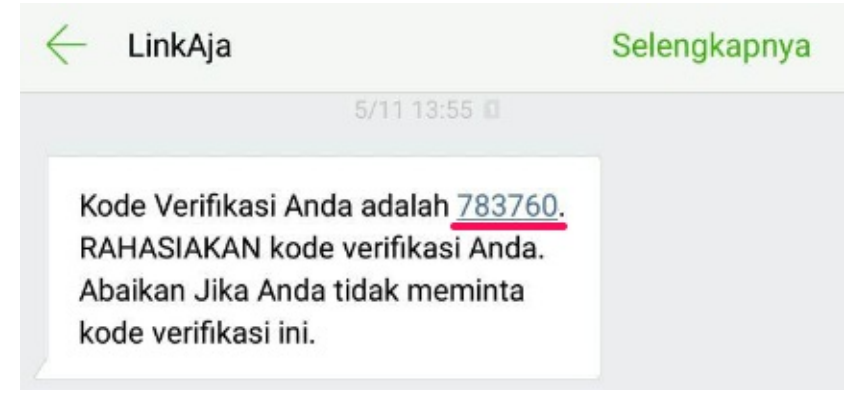

5. Masukkan kode verifikasi tersebut.

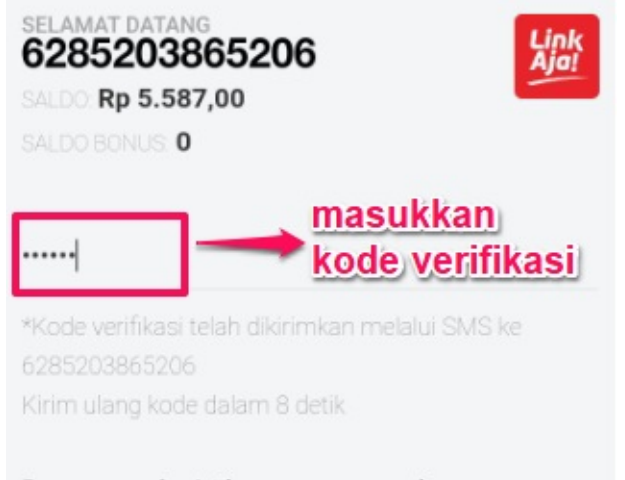

Dengan melanjutkan proses pembayaran, berarti menyetujui <u>syarat dan ketentuan</u> berlaku

Sisa Waktu: 03:47
Agent BLT Demo 3

Anda akan mengaktifkan fitur direct debit

6. Tekan **Proses** untuk melanjutkan.

#### .....

\*Kode verifikasi telah dikirimkan melalui SMS ke 6285203865206 Kirim ulang kode dalam 4 detik

Dengan melanjutkan proses pembayaran, berarti menyetujui <u>syarat dan ketentuan</u> berlaku

#### Sisa Waktu: 03:43

### Agent BLT Demo 3

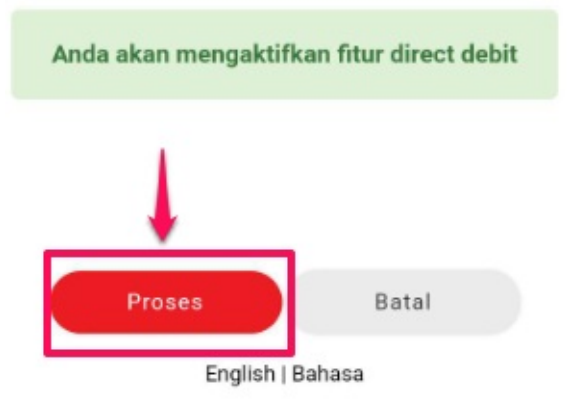

7. Selesai. Aktivasi Link aja telah berhasil.

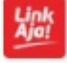

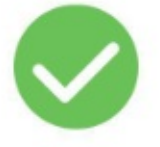

### Selamat Transaksi kamu telah berhasil!

Mohon tunggu sebentar, kamu akan dikembalikan ke dalam situs merchant. 8. Selanjutnya, akan akan diarahkan ke halaman Beranda. Status Linkaja telah berubah menjadi nomor *handphone* milik Anda dan menampilkan info saldo Anda.

| Eparkir Demo                    | : |
|---------------------------------|---|
| <b>Rp 5.587</b><br>085203865206 |   |
| SCAN QR CODE                    |   |
|                                 |   |
|                                 |   |
|                                 |   |
| Menu Lain                       |   |
| Q Lokasi Parkir                 | > |
| 王 Riwayat Transaksi             | > |
|                                 |   |

# 3. Transaksi Layanan eParkir

### 3.1 Parkir Masuk

Berikut langkah untuk melakukan Parkir dengan menggunakan aplikasi eParkir:

- 1. Buka aplikasi **eParkir**.
- 2. Pada halaman Beranda eParkir, tekan **ikon scan**.

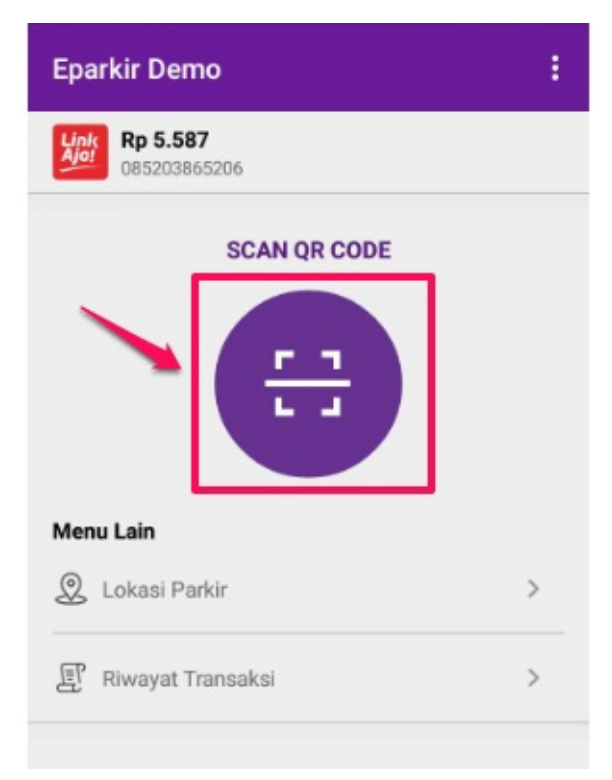

3. Lalu arahkan smartphone Anda ke Bukti Parkir yang diberikan oleh Jukir.

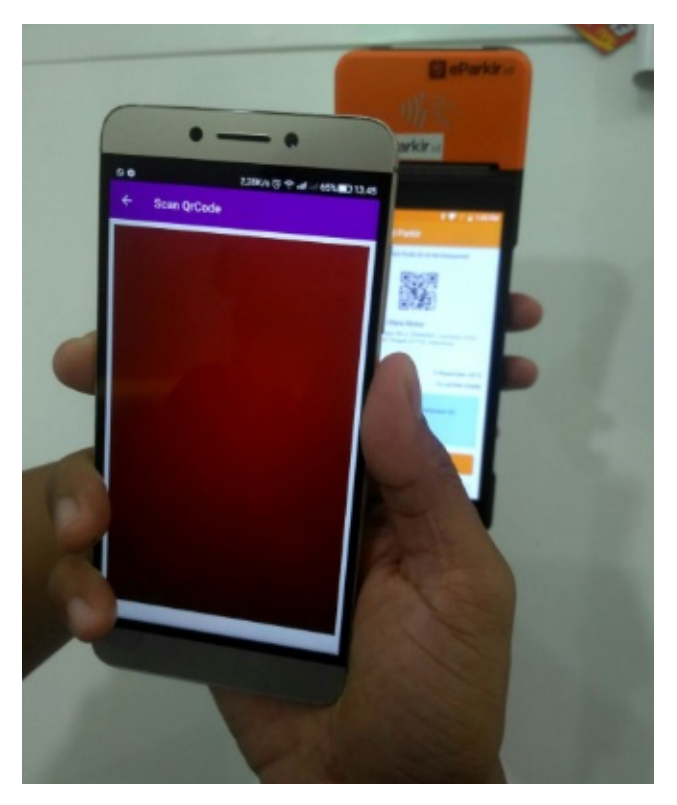

4. Akan muncul Info Bukti Parkir. Tekan tombol MAS UK.

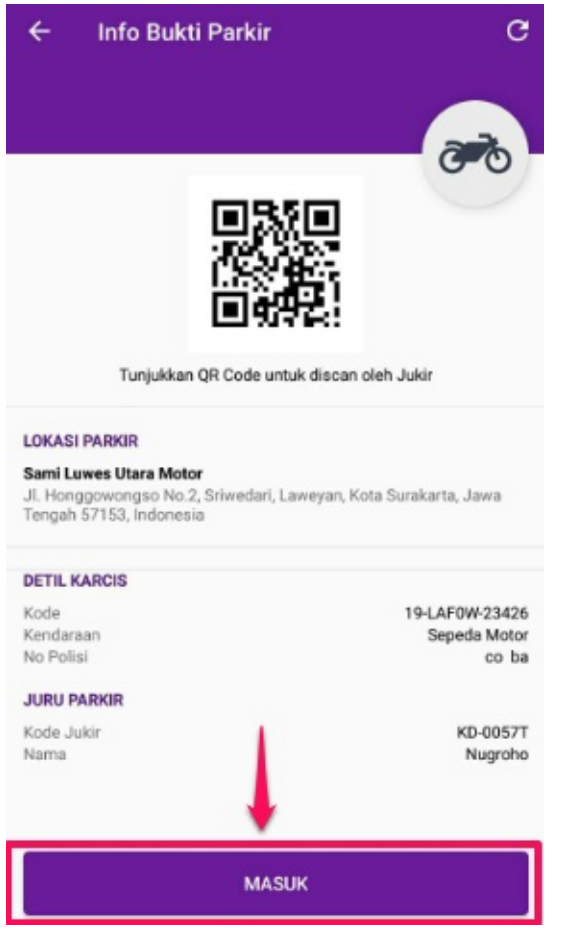

5. Selesai. Silakan memarkir kendaraan Anda.

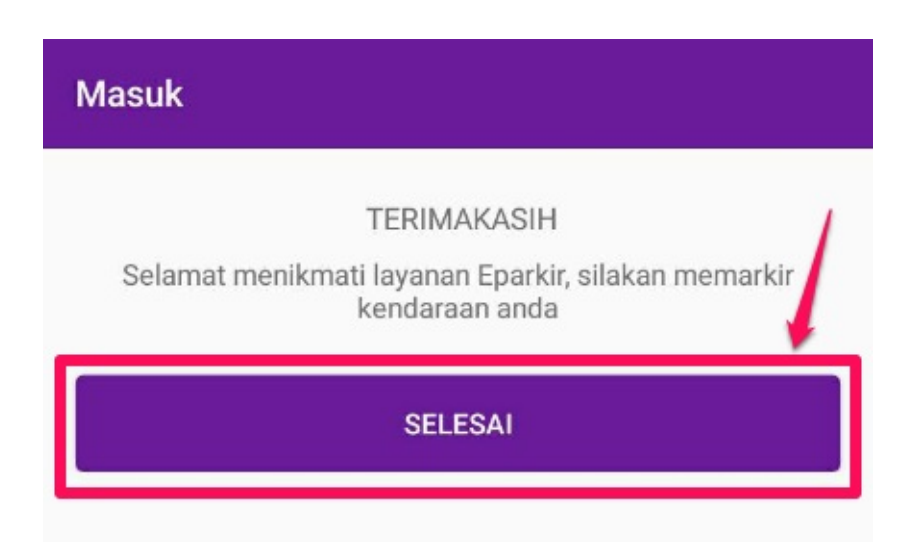

### 3.2 Keluar Parkir dan Bayar

Berikut langkah untuk melakukan Keluar Parkir dan membayar tarif parkir pada aplikasi eParkir:

- 1. Pastikan berada pada halaman Beranda eParkir.
- 2. Tekan **Riwayat Transaksi**.

| Eparkir Demo                    | : |
|---------------------------------|---|
| <b>Kp 5.587</b><br>085203865206 |   |
| SCAN QR CODE                    |   |
|                                 |   |
|                                 |   |
| Menu Lain                       |   |
| Lokasi Parkir                   | > |
| 🗐 Riwayat Transaksi 🕕           | > |

3. Pilih lokasi parkir kendaraan Anda.

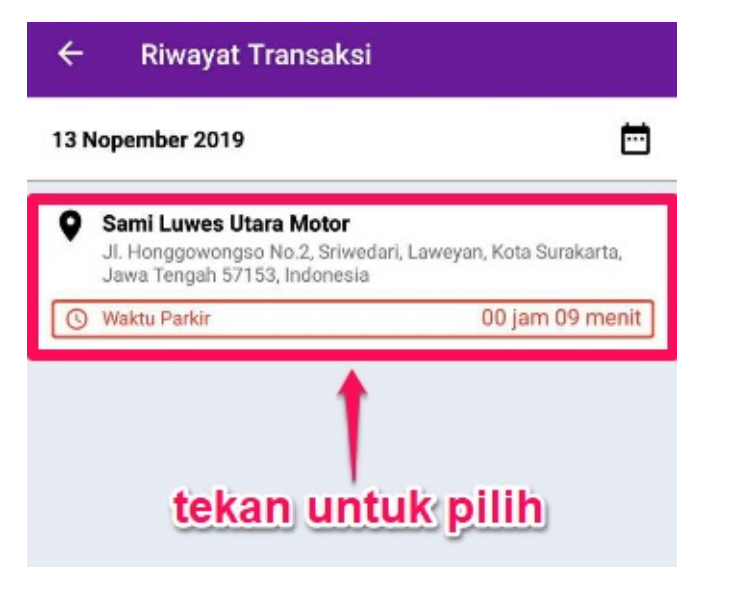

4. Sistem akan mengarahkan ke halaman Info Bukti Pakir. Tunjukkan QR Code yang tertera pada halaman Info Bukti Parkir tersebut kepada Jukir untuk discan.

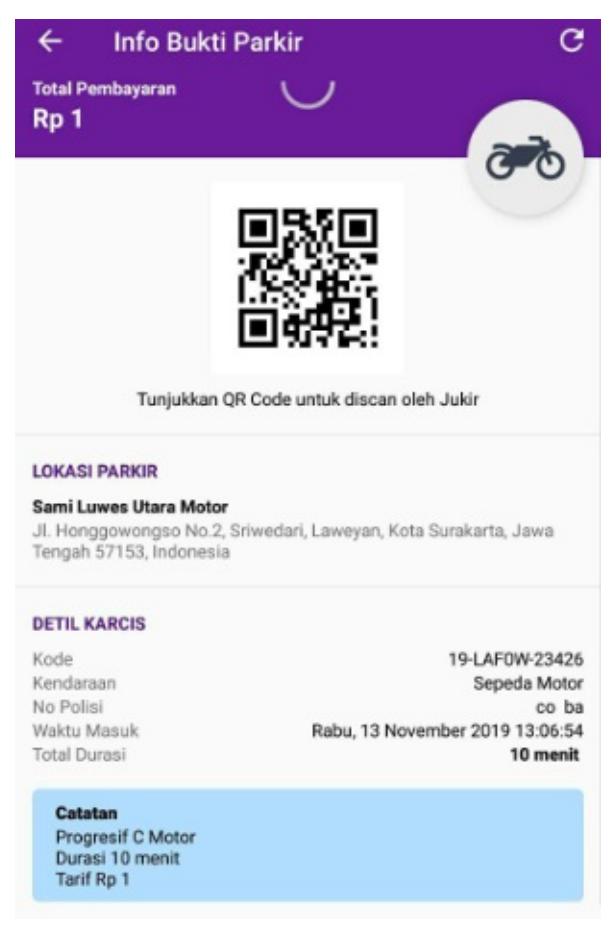

5. Setelah dis*can* oleh Jukir. tekan tombol **BAYAR**.

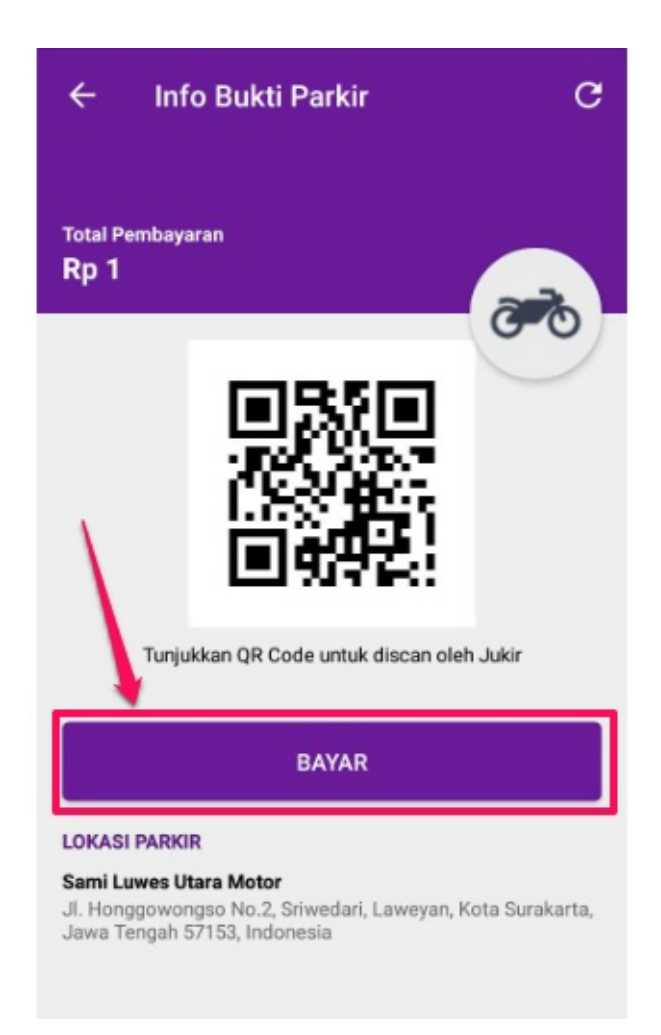

6. Sistem akan mengarahkan Anda ke halaman Konfirmasi Pembayaran LinkAja. Masukkan **6 Digit PIN LinkAja** Anda. Jika sudah tekan **Pay** untuk membayar.

| Link<br>Aja!                                                                                      | English   Bahasa            |
|---------------------------------------------------------------------------------------------------|-----------------------------|
| Payment Confirmati<br>masukka<br>PHONE NUMBER<br>PIN Link<br>************************************ | on<br>n 6 digit<br>Aja Anda |
| MERCHANT DETAILS<br>Agent BLT Demo 3                                                              |                             |
| SEE DETAILS 2 tekan                                                                               | <sub>Rp</sub> 1<br>pay      |
| Pay                                                                                               |                             |
| Forgot PIN?                                                                                       |                             |

7. Selesai. Pembayaran parkir Anda telah berhasil.

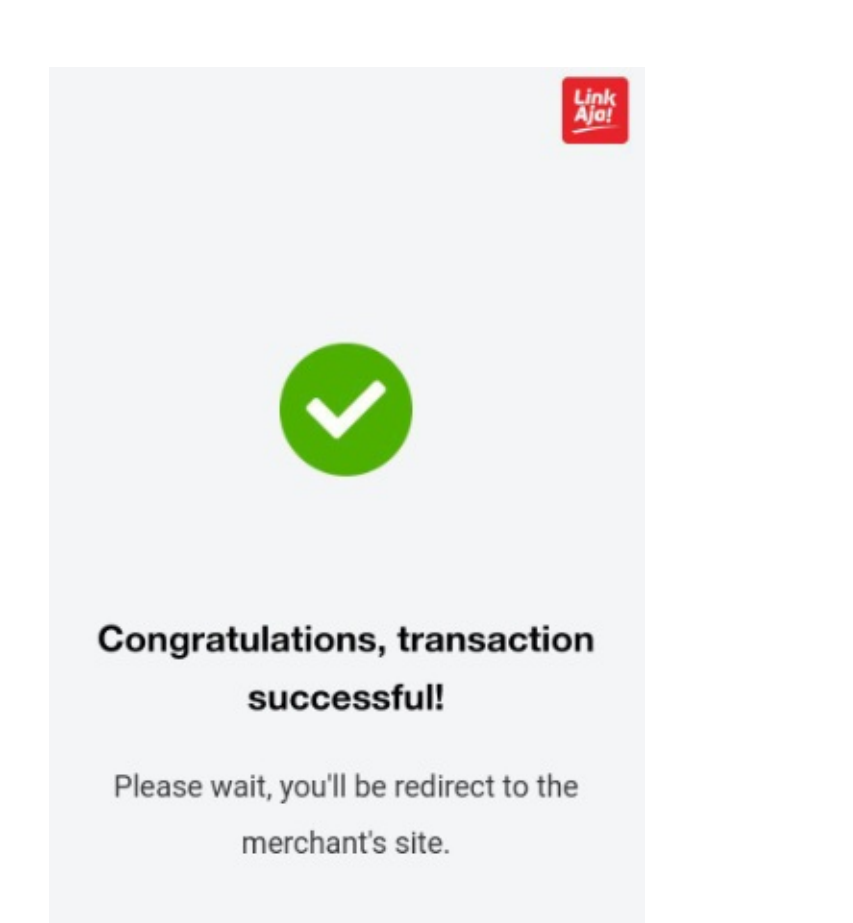

## 4. Lihat Riwayat Transaksi

Menu Riwayat Transaksi digunakan untuk melihat transaksi penggunaan layanan eParkir baik yang sedang berjalan maupun transaksi yang telah tuntas.

### 4.1. Transaksi Berjalan

Riwayat Transaksi berjalan adalah riwayat parkir yang sedang berjalan. Berikut langkah untuk melihat transaksi yang sedang berjalan :

- 1. Pastikan telah berada pada halaman Beranda aplikasi eParkir.
- 2. Tekan menu Riwayat Transaksi.

| Eparkir Dev                     | : |
|---------------------------------|---|
| <b>Rp 5.580</b><br>085203865206 |   |
| SCAN QR CODE                    |   |
|                                 |   |
| Menu Lain                       |   |
| & Lokasi Parkir                 | > |
| Riwayat Transaksi 1             | > |

3. Sistem akan mengarahkan Anda ke halaman **Riwayat Transaksi Berjalan**. Selanjutnya ikuti prosedur parkir keluar untuk menyelesaikan transaksi berjalan dan membayar tagihan parkir Anda.

|   | Berjalan                                                                                     | Riwayat                   |
|---|----------------------------------------------------------------------------------------------|---------------------------|
| 0 | <b>JI Bunga - Bunga</b><br>Jl. Bunga Tj. No.7, Jatimulyo, Kec<br>Jawa Timur 65141, Indonesia | . Lowokwaru, Kota Malang, |
| 0 | Waktu Parkir                                                                                 | 19 jam 56 menit           |

### 4.2. Riwayat Transaksi Terbayar

Berikut langkah untuk melihat riwayat transaksi yang telah terbayar pada aplikasi eParkir :

- 1. Pastikan berada pada halaman Beranda aplikasi eParkir.
- 2. Tekan **Riwayat Transaksi**.

| Eparkir Dev                     | : |
|---------------------------------|---|
| <b>Rp 5.580</b><br>085203865206 |   |
| SCAN QR CODE                    |   |
|                                 |   |
| Menu Lain                       |   |
| Lokasi Parkir                   | > |
| Riwayat Transaksi 1             | > |

3. Sistem akan mengarahkan ke halaman Riwayat Transaksi. Tekan **Riwayat**.

|   | Berjalan                                                                                    | Riwayat                     |
|---|---------------------------------------------------------------------------------------------|-----------------------------|
| , | <b>JI Bunga - Bunga</b><br>JI. Bunga Tj. No.7, Jatimulyo, Ke<br>Jawa Timur 65141, Indonesia | ec. Lowo waru, Kota Malang, |
| 3 | Waktu Parkir                                                                                | 19 jam 56 men               |

4. Anda akan dimunculkan daftar transaksi eParkir yang telah Anda bayar.

| Berjalan                                                                                                    | Riwayat                                    |
|----------------------------------------------------------------------------------------------------|--------------------------------------------|
| Stasiun Solo Balapan<br>Statiun Balapan, Kestalan, Kec. Banjarsari, Kota Surakarta, Jav<br>Tengah 57133, Indonesia |                                            |
| <b>ൽ</b> Rp. 1.000                                                                                                 |                                            |
| Stasiun Solo Ba                                                                                                    | lapan                                      |
| Statiun Balanan K                                                                                                  | estalan Kec Banjarsari Kota Surakarta Jawa |